### DS-0321 FFT 分析功能软件

DS-0371 单通道信号输出模块

ORF格式文件电压输出的操作步骤

株式会社 小野测器

### **ΟΝΟ Ο ΚΚΙ**

### DS-0321 FFT 分析功能软件 DS-0371 单通道信号输出模块 ORF格式文件电压输出的操作步骤

本文就用**DS-0350**数据记录(采集)功能软件所产生的ORF格式文件转换成电压输出的操作步骤进行 说明。

■ 操作步骤

- (1) 点击工具栏中的停止键 [ 50],停止测试。
- (2) 在配置 [Configuration] 窗内,依次点击项目 [Input/Output Setting] ⇒ [Sig Output Setting]
   ⇒ [Open] 等进行设置。

| J File(E) Measurement Control(C) Er                                                                                                    | I launt/convertigence() Anal                                                                                                    | sur(A) Data Disc Seman(D) Mode(30 Sear(A) Mission(M) Optiona(D) Help(D)                                                                                                    |                              |
|----------------------------------------------------------------------------------------------------|----------------------------------------------------------------------------------------------------|----------------------------------------------------------------------------------------------------|------------------------------|
| AVG STAT                                                                                                    | STOP, EC THIG                                                                                                    | SCHED SLOPE SIG OUT                                                                                                    | B B 11000 1000               |
| ropency Rarez 20Hz 😒 S                                                                                                    | sing Candition Internal 🛒 An                                                                                                    | nagre Hodo Power Sun 🐲 Avenue re Court 10                                                                                                    |                              |
| Typen Moon OneShot M 10                                                                                                    | 101 101 101 101 101 101 101 101 101 101                                                                                                    | Parme Stredition Could a President Title 10                                                                                                    |                              |
|                                                                                                    | 1                                                                                                    | B- Current Current 3D Schedule Schedule-3D CH1 Tim                                                                                                    | e Paal                       |
| The                                                                                                    |                                                                                                    | CHI TON BOA                                                                                                    |                              |
| Manay Control                                                                                                    |                                                                                                    |                                                                                                    |                              |
|                                                                                                    |                                                                                                    |                                                                                                    |                              |
| Standard County of County of County | Onen 1                                                                                                    |                                                                                                    |                              |
| Orniza Combinistion Serting                                                                                                    | Open                                                                                                    | 05                                                                                                    |                              |
| + Freq Flange Setting                                                                                                    | 0.sb                                                                                                    |                                                                                                    | and the second second second |
| IF leput Setting                                                                                                    | Open                                                                                                    | > > > > > > > > > > > > > > > > > > >                                                                                                    |                              |
| It Sampling Condition Setting 2                                                                                                    | derval                                                                                                    |                                                                                                    |                              |
| P Rolation Spot Setting                                                                                                    | and the state of the state of t | -051                                                                                                    |                              |
| Uni/Cal Setting                                                                                                    | Open                                                                                                    |                                                                                                    |                              |
| Window Function Setting                                                                                                    | Open                                                                                                    |                                                                                                    |                              |
| * Time-anio Preprocessing Sering                                                                                                    | Open                                                                                                    | in the second second seco | - la la                      |
| P Averaging Setting                                                                                                    | time for                                                                                                    | e and and must see east                                                                                                    |                              |
| R Six Dated Setting                                                                                                    | 3                                                                                                    | as fillness y a 1959                                                                                                    |                              |
| malyze celling                                                                                                    |                                                                                                    |                                                                                                    |                              |
| Data Dop Setting                                                                                                    |                                                                                                    | DC Tive Ree                                                                                                    |                              |
| Mode                                                                                                    |                                                                                                    |                                                                                                    |                              |
| Ven                                                                                                    |                                                                                                    |                                                                                                    |                              |
| Cetter                                                                                                    |                                                                                                    |                                                                                                    |                              |
| P Printp                                                                                                    |                                                                                                    |                                                                                                    |                              |
|                                                                                                    |                                                                                                    |                                                                                                    |                              |
|                                                                                                    |                                                                                                    |                                                                                                    |                              |
|                                                                                                    |                                                                                                    |                                                                                                    |                              |
|                                                                                                    |                                                                                                    | -01                                                                                                    |                              |
|                                                                                                    |                                                                                                    |                                                                                                    |                              |
|                                                                                                    |                                                                                                    |                                                                                                    |                              |
|                                                                                                    |                                                                                                    |                                                                                                    |                              |
|                                                                                                    |                                                                                                    | 8 0.004 801, 0.016 100 9.005                                                                                                    |                              |
|                                                                                                    |                                                                                                    | 28 KYRING V TRUETINY                                                                                                    |                              |
|                                                                                                    |                                                                                                    |                                                                                                    | 1000                         |

(3) 在对话窗 [Sig Output Setting] 内的输出信号模式项 [Signal Output Mode],选择时域记录信号输出 [Timerecord Signalout]。

| Wavefo | Wave Signalout<br>Wave Signalout | nalout      |                                       |
|--------|----------------------------------|-------------|---------------------------------------|
| 0.14   | Timerecord Signal                | out         |                                       |
| CHI    | Signal Output ON/O               | FF Add      | tion Function ON/OFF                  |
|        | Output Mode                      | Continuous  | Exe                                   |
|        | Signal Type                      | SIN         | · · · · · · · · · · · · · · · · · · · |
|        | Sine Wave Frequency              | 1000        |                                       |
|        | Amplitude                        | 1           |                                       |
|        | DC Offset                        | 0           |                                       |
|        | Unit                             | V           | ~                                     |
|        | 🔲 Pink Filter                    | Output Impe | idance 0Ω 💌                           |
|        | Burst Setting                    |             | Taper Setting                         |
|        | Cycle 1                          |             | Taper                                 |
|        | Time Interval                    | S           | Rising s                              |
|        | Output Time                      | S           | Fallings                              |
|        |                                  |             |                                       |

# **ΟΝΟ ΣΟΚΚΙ**

(4) 在 [Time Record Sig Output] 设置画面出现后,点击下列图示对话窗图标 [\_\_\_],打开文件夹 选择所欲转换成电压信号的ORF格式的文件,然后点击 [Open] 键打开文件。

|                                          |                                                                         |                                                                                                    | -                   |           | Û                                                                                                    | 点击对话窗的           |
|------------------------------------------|-------------------------------------------------------------------------|----------------------------------------------------------------------------------------------------|---------------------|-----------|----------------------------------------------------------------------------------------------------|------------------|
| nal Output Mode Timer                    | ecord Signalout                                                         | ~                                                                                                    |                     |           | ~                                                                                                    |                  |
| ime Record Sig Outpu                     | t                                                                       |                                                                                                    |                     | 1         | 1                                                                                                    |                  |
| Select Record Data                       |                                                                         |                                                                                                    |                     |           | 1                                                                                                    |                  |
| File                                     |                                                                         |                                                                                                    | -6                  | ล         |                                                                                                    |                  |
| Memory Transfer Ran<br>Record No.        | nge 0<br>0                                                              | ~ 0                                                                                                    |                     |           |                                                                                                    |                  |
| Record CH                                | Amplit<br>Amplitude                                                     | tude Mode Ampl                                                                                                    | litude [V]<br>0.001 |           | /                                                                                                    |                  |
|                                          |                                                                         |                                                                                                    |                     |           |                                                                                                    |                  |
|                                          |                                                                         |                                                                                                    |                     | 1 17      |                                                                                                    |                  |
|                                          |                                                                         |                                                                                                    |                     |           |                                                                                                    |                  |
|                                          |                                                                         | COULT                                                                                                    |                     | .0        | 1                                                                                                    | TTT -            |
| Repetitive Outpu                         |                                                                         | Offline                                                                                                    |                     | 2         | 0000                                                                                                    |                  |
| Repetitive Outpu                         | 3                                                                       | Offline 201112test_0006.orf 201110test_0005.orf                                                                                                    |                     | ~         | 0000                                                                                                    |                  |
| ] Repetitive Outpu<br>] Synchronize with | Recent file list                                                        | Offline     201112test_0006.orf     201110test_0005.orf     201110test_0004.orf     201110test_0004.orf     201110test_0003.orf                                                                                                    |                     | v         | 00001                                                                                                    | <b>D</b> +       |
| ] Repetitive Outpu<br>] Synchronize with | Recent file list                                                        | Offline     Offline     201112test_0006.orf     201110test_0005.orf     201110test_0004.orf     201110test_0003.orf     201110test_0002.orf     201110test_0002.orf     201110test_0002.orf     201110test_0002.orf                                                                                                    |                     |           | 0000                                                                                                    | <b></b>          |
| Repetitive Outpu                         | Recent file list                                                        | Offline  201112test_0006.orf 201110test_0005.orf 201110test_0004.orf 201110test_0003.orf 201110test_0002.orf 201110test_0002.orf 201110test_0001.orf 201110test_0001.o | 2 :                 | ▲择所需      | <b>●●●</b> □                                                                                                    | <b>〕</b> •<br>文件 |
| ☐ Repetitive Outpu<br>] Synchronize with | Recent file list                                                        | Offline     201112test_0006.orf     201110test_0005.orf     201110test_0003.orf     201110test_0003.orf     201110test_0002.orf     201110test_0002.orf     RecFile_0001.orf     RecFile_0001.orf     RecFile_0002.orf     RecFile_0002.orf                                                                                                    | 2 :                 | ▲择所需      | ] <b>○ ♂ ▷</b> [<br>言转换的]                                                                                                    | <u>□</u> •<br>文件 |
| Repetitive Outpu                         | Recent file list                                                        | Offline     201112test_0006.orf     201110test_0005.orf     201110test_0003.orf     201110test_0003.orf     201110test_0003.orf     201110test_0002.orf     RecFile_0001.orf     RecFile_0001.orf     RecFile_0000.orf     RecFile_0000.orf                                                                                                    | 2:                  | ▲ 掛所需     | ] ひまさ(                                                                                                    | <u>□</u> •<br>文件 |
| Repetitive Outpu                         | Recent file list<br>Desktop<br>My Document                              | Offline     201112test_0006.orf     201110test_0005.orf     201110test_0003.orf     201110test_0003.orf     201110test_00003.orf     201110test_00003.orf     201110test_00003.orf     @ RecFile_00001.orf     @ RecFile_00001.orf     @ RecFile_00001.orf                                                                                                    | ②:<br>)             | ▲<br>选择所需 | <b>000</b>                                                                                                    | <u>→</u><br>文件   |
| Repetitive Outpu                         | Recent file list<br>Desitop<br>My Document                              | Offline  201112test_0006.orf 201110test_0005.orf 201110test_0003.orf 201110test_0003.orf 201110test_0002.orf 201110test_0001.orf RecFile_0001.orf RecFile_0001.orf RecFile_0001.orf RecFile_0001.orf RecFile_0001.orf                                                                                                    | 2:                  | ▲择所需      | 「「「「」」では、「「」」では、「」」では、「」」、」、「」、」、」、」、」、」、」、」、、」、」、                   | <u></u> →<br>文件  |
| Repetitive Outpu                         | Recent file list<br>Desitop<br>My Document                              | Offline     201112test_0006.orf     201110test_0005.orf     201110test_0003.orf     201110test_0003.orf     201110test_0003.orf     201110test_0002.orf     201110test_0002.orf     RecFile_0001.orf     RecFile_0003.orf     RecFile_0003.orf     RecFile_0003.orf                                                                                                    | 2:                  | ▲择所需      | 「「「「」」では、「「」」では、「」」では、「」」、」、「」、」、」、」、」、」、」、」、」、、」、、」、、、」、、、、、、 | <u>□</u> •<br>文件 |
| Repetitive Outpu                         | Recent file list<br>Desitop<br>My Document<br>Wy Computer<br>My Network | Offline     201112test_0006.orf     201110test_0005.orf     201110test_0003.orf     201110test_0003.orf     201110test_0001.orf     201110test_0001.orf     RecFile_0001.orf     RecFile_0001.orf      | 2:                  | ▲择所需      | 言转换的∶                                                                                                    | 文件<br>Open       |

(5) 若要确认所需转换的ORF格式文件,可点击浏览图标 [1966] 打开文件浏览器观察所选文件的波形。

| Sig Output Setting                                                                                     | 3                                                            |
|----------------------------------------------------------------------------------------------------|--------------------------------------------------------------|
| Signal Output Mode Timerecord Signalout 💌                                                              | ③ 打开浏览器观察所需转换文件的波形                                           |
| Time Record Sig Output                                                                                 |                                                              |
| Select Record Data<br>File                                                                             | 101                                                          |
| C:+Documento and Settings+All Usero+Documento+Onocokki DS-<br>3000+DS-0320+Offline+201110test_0001.orf |                                                              |
| Memory Transfer Range 0 ~ 256000<br>Record No. 1                                                       |                                                              |
| Record CH Amplitude Mode Amplitude [V]                                                                 |                                                              |
| CH1 CH 1 💌 Amplitude at Recording 💌 0.001 🛄                                                            |                                                              |
|                                                                                                    |                                                              |
| 2011110test 0001 art ( art) [1/1 (0 00002s / Line)] Stor                                               | 2 Time-4 99998s - FileView                                   |
| Renetitive O Eile Display range X-Axis Select Qursor View Help                                         |                                                              |
| □ Synchronize 😹 🛏 🛏 🔍 🗉 💌                                                                              |                                                              |
| Record.1                                                                                               |                                                              |
| Rec.1 [CH1] Search: X:                                                                                 | 0.0s Y: −188.541mV 💽 🕨                                       |
| 447.21mV Adida, Alt A Asst. Assa in a part of a                                                        | A + M. A. + A + A + MA A + A + A + A + A + A + A             |
|                                                                                                    | <u>Paranda Panana ana ang sang sana ana panana da kanana</u> |
| -447.21mV                                                                                              |                                                              |
| < A                                                                                                    | I Data > 4.99998s                                            |
| Analysis Range: 0.0s to 5s                                                                             | REV:0.0 r/min                                                |
|                                                                                                    |                                                              |

## **ΟΝΟ (ΟΚΚΙ**

| 〈注意〉                                                                                                    |      |
|----------------------------------------------------------------------------------------------------|------|
| 1. 当初次打开ORF格式文件时,要注意波形下面是否有全部数据 [All Data] 的标注。若没                                                                                                    | 有,就得 |
| 点击菜单栏内的文件 [File] 项,选择其中的予览项 [Preview File] 以求观察到整个信号                                                                                                    | 的波形。 |
| 201110test 0001 orf < orf> [1/1 00.00002s / Line)] Store Time-4.99998s - FileView         File Display rance & Axis Select Qursor View Help         Record.1         Rec.1 [CH1]         Search: X: 0.0s         Y: -188.541mV         Y: -188.541mV         Art7.21mV         Analysis Range: 0.0s to 5s         REV:0.0 r/min         REV:0.0 r/min         Y: -188.541mV | 下图显  |
| 示当记录序号 [Record. 2] 号文件被打开时的波形。                                                                                                    |      |
| 201110test_0001_orf <.orf> [1/1 (0.00002s / Line)] Store Time-4.99998s - FileView Eile Display range & Axis Select Qursor View Help                                                                                                    |      |
| Record.2<br>Kec.z torni<br>Search: X: 0.0s<br>Y: -94.535mV                                                                                                    |      |
| 447.21mV<br>ov MMM/MMM/MM/MM/MM/MM/MM/MM/MM/MM/MM/M/M/M                                                                                                    |      |
| < All Data > 4.99998s                                                                                                    |      |
| Analysis Range: 0.0s to 5s REV:0.0 r/min                                                                                                    |      |
|                                                                                                    |      |

- (6) 在信号输出 [Time Record Sig Output] 设置窗内,浏览器设置的参数也列在其中。
  - [内存转换范围] (内存单元地址号) / Memory Transfer Range
  - 记录序号 / Record No.

| ignal Outp       | ut Mode Timerecord                       | Signalout 🛛 💌                                 |                |
|------------------|------------------------------------------|-----------------------------------------------|----------------|
| Time Red         | cord Sig Output                          |                                               |                |
| Select<br>File   | Record Data                              |                                               |                |
| c:¥doc<br>¥ds=03 | uments and setting<br>320¥offline¥201110 | s¥all users¥documents¥onosok<br>test_0001.orf | ki ds-3000 🛄 🚳 |
| Memor<br>Record  | y Transfer Range<br>d No.                | 0 ~ 256000<br>2                               |                |
|                  | Record CH                                | Amplitude Mode                                | Amplitude [V]  |
| CH1              | CH1 💌                                    | Amplitude at Recording ⊻                      | 0.001 🛄        |
|                  |                                          |                                               |                |

## **ΟΝΟ ΣΟΚΚΙ**

(7) [Time Record Sig Output] 设置窗的 [Amplitude Mode] 栏,若 [A/D Data Full-Scale Amplitude] 选择为振幅模式时,在振幅 [Amplitude] 栏内直接键入所对应的输出电压值。

| Signal Output Mode Timerecord Signalout ♥ Time Record Sig Output Select Record Data File Stdocuments and settings¥all users¥documents¥onosokki ds-3000 ( @ Record No. 2 Record No. 2 Record No. 2 Record CH Amplitude Mode Amplitude [V] CH1 CH1 ♥ Amplitude at Recording ♥ 0.001 Amplitude at Recording A/O Data Full=Scale Amplitude @ Repetitive Output @ Synchronize with Start Data Transfer                                                                                                    | 6 output octim                                             | <b>b</b>                |                                                                                   |                |
|----------------------------------------------------------------------------------------------------|------------------------------------------------------------|-------------------------|-----------------------------------------------------------------------------------|----------------|
| Time Record Sig Output Select Record Data File C*documents and settings¥all users¥documents¥onosokki ds-3000 #ds-0302\#offine¥201110test_0001.orf Memory Transfer Range Record No. 2  Record No. 2  Record CH Amplitude Mode Amplitude [V] CH1 CH1 Amplitude at Recording 0.001 Amplitude at Recording A/O Bata Full=Scale Amplitude                                                                                                    | Signal Output Mode                                         | Timereco                | ord Signalout 🛛 🐱                                                                 |                |
| Select Record Data         File         C:Vdocuments and settings¥all users¥documents¥onosokki ds-3000         Vdc-3020¥offine¥201110test_0001.orf         Memory Transfer Range         0       ~ 256000         Record No.         2         Record CH       Amplitude Mode         Amplitude at Recording         A/D Data Full-Scale Amplitude         Y       Repetitive Output         Y       Synchronize with Start                                                                                                    | Time Record Sig                                            | Output                  |                                                                                   |                |
| C Kdocumente and settings¥all usere¥documents¥onosokki ds-3000<br>¥ds-0320¥offine¥201110test_0001.orf<br>Memory Transfer Range 0 ~ 256000<br>Record No. 2<br>Record CH Amplitude Mode Amplitude [V]<br>OH1 CH1 ≪ Amplitude at Recording ≪ 0.001<br>Amplitude at Recording ≪ 0.001<br>Amplitude at Recording<br>A/O Data Full-Scale Amplitude<br>✓ Repetitive Output<br>✓ Synchronize with Start                                                                                                    | Select Record<br>File                                      | Data                    |                                                                                   |                |
| Memory Transfer Range 0 ~ 256000<br>Record No. 2<br>Record CH Amplitude Mode Amplitude [V]<br>CH1 CH1 Amplitude at Recording 0.001<br>Amplitude at Recording 0.001<br>Amplitude at Recording 0.001<br>Provide the second of the second of the se | c:¥documents<br>¥ds∼0320¥offli                             | and settin<br>ine¥20111 | ngs¥all users¥documents¥onosok<br>IOtest_DDD1.orf                                 | ki ds-3000 🛄 🎑 |
| Record CH       Amplitude Mode       Amplitude [V]         CH1       CH1       Amplitude at Recording       0.001         Amplitude at Recording       Amplitude at Recording       0.001         AvD Data Full-Scale Amplitude       Amplitude                                                                                                    | Memory Trans<br>Record No.                                 | fer Range               | 0 ~ 256000<br>2                                                                   |                |
| CH1 CH1 ✓ Amplitude at Recording ✓ 0.001<br>Amplitude at Recording<br>A/D Data Full=Scale Amplitude<br>✓ Repetitive Output<br>✓ Synchronize with Start                                                                                                    | Reco                                                       | rd CH                   | Amplitude Mode                                                                    | Amplitude [V]  |
| ✓ Repetitive Output.<br>✓ Synchronize with Start<br>Data Transfer                                                                                                    | СНІ                                                        | сн1 💌                   | Amplitude at Recording<br>Amplitude at Recording<br>A/D Data Full-Scale Amplitude | 0.001          |
|                                                                                                    | <ul> <li>✓ Repetitive Or</li> <li>✓ Synchronize</li> </ul> | utput<br>with Star      | ţ                                                                                 | Data Transfer  |

(8) 点击数据转换键 [Data Transfer],所指定的ORF格式文件就会被DS-3000本机所读取。数据读取 完毕后在画面上会自动显示数据传送完毕"Data loading has been completed"的信息。

|                  | ut Mode Ti                | merecord Si             | gnalout 🛛 😽                  |               |            |         |
|------------------|---------------------------|-------------------------|------------------------------|---------------|------------|---------|
| Time Rec         | ord Sig Ou                | tput                    |                              |               |            |         |
| Select<br>File   | Record Da                 | ta                      |                              |               |            |         |
| c:¥doc<br>¥ds≁03 | uments and<br>20¥offline¥ | settings¥a<br>201110tes | ill users¥docu<br>t_0001.orf | iments¥onosol | ki ds-3000 |         |
| Memor<br>Record  | y Transfer<br>INo.        | Range 0                 |                              | ~ 256000      |            |         |
|                  | Record C                  | н                       | Amplitude                    | Mode          | Amplitude  |         |
| CH1              | СН                        | 1 🗸                     | Amplitude at I               | Recording 😒   |            | 0.001 🛄 |
|                  | titive Outpu              | ut                      |                              |               | <b>_</b>   |         |

#### 〈注意〉

1. 读取数据后,若要改变设定条件必须从步骤(4)开始重新进行设置。

### **ΟΝΟ ΟΚΚΙ**

(9) 在 [Time Record Sig Output] 窗的下部,有两个选项。点击 [Synchronize with Start] 意味着电压输出与开始键 [start] 同步,一按了这个键,ORF格式文件就转换成电压并输出。 若点击 [Repetitive Output],输出电压就会周而复始不停地进行,直到停止键 [start] 被按下为止。 若两个选项都不点击时,ORF格式的文件仅转换一次,然后就一直输出 0V 电压,直到本软件工具栏上的信号输出键 [start] 被按下为止。

| File<br>c:¥docu<br>¥ds=032 | ments and setting     | s¥all users¥documents¥onosoki<br>test 0001 orf | ki ds-3000 🛄 🦓 |
|----------------------------|-----------------------|------------------------------------------------|----------------|
| Memory<br>Record           | Transfer Range<br>No. | 0 ~ 256000<br>2                                |                |
|                            | Record CH             | Amplitude Mode                                 | Amplitude [V]  |
| CH1                        | СН1 💌                 | Amplitude at Recording 😒                       | 0.001 [        |
| Repet                      | itive Output          |                                                |                |

下图为用电缆连接DS本机的 Signal Out 输出端至通道 CH 1的输入端,所观察到输出信号的波形。

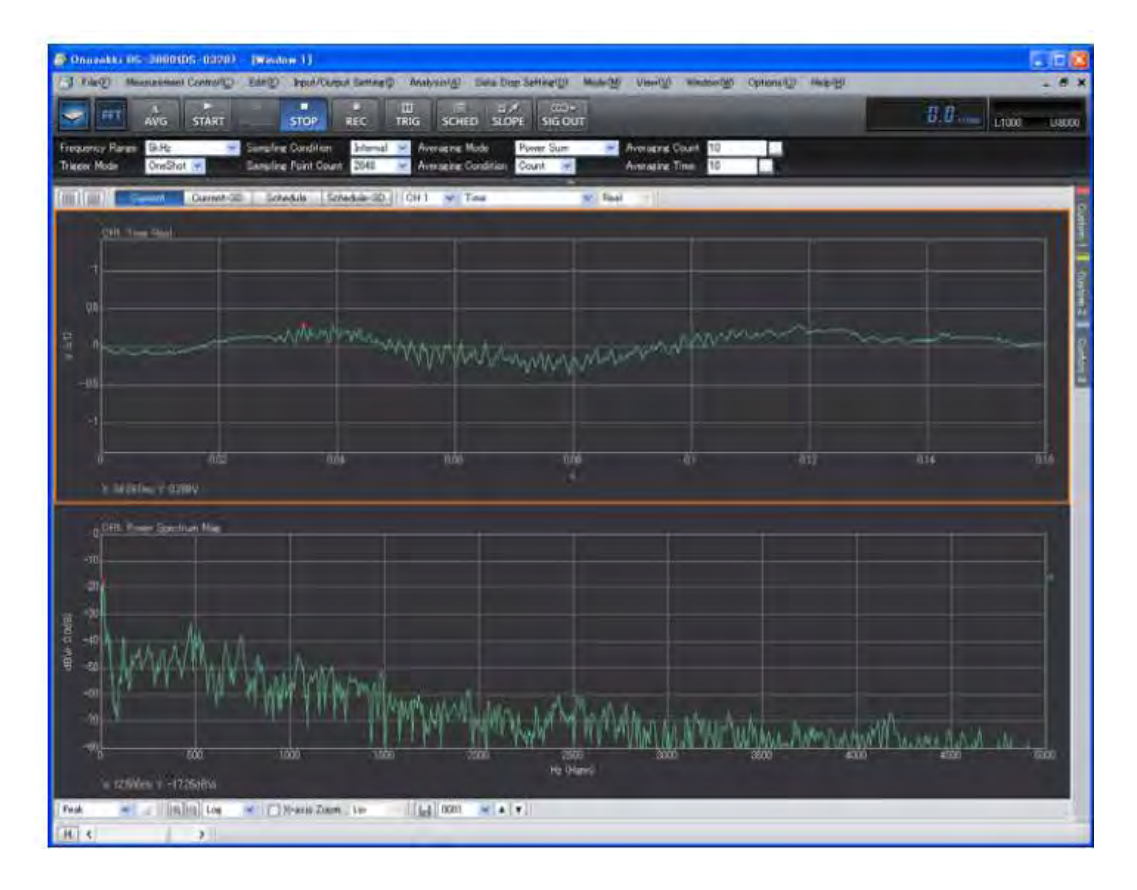

### **ΟΝΟ ΣΟΚΚΙ**

- (10)关于输出信号的的范围设定,可从步骤(5)开始,打开文件浏览器,在文件浏览器的波形窗内, 边关察边拖动光标来指定欲输出信号的长度范围,然后点击数据转换 [Data Transfer] 键。
  - ① 拖动光标设定长度范围。所指定范围的波形将蒙上一层青色的半透明色彩以示区分(参阅下图)。

| ile <u>D</u> isplay range <u>X</u> -Axis <u>S</u> ele | act <u>C</u> ursor <u>V</u> iew <u>H</u> elp |             |                             |              |
|-------------------------------------------------------|----------------------------------------------|-------------|-----------------------------|--------------|
|                                                       |                                              |             |                             |              |
| ecord.2 🔹                                             |                                              |             |                             |              |
| Rec.2 [CH1]                                           | Seath                                        | r: 1.992 54 | s to 2.579707s (586.972656m | ns) 🔺 🕨      |
| 447.21mV                                              | All A a brat al                              | المراه المد | A                           | tra. J. Make |
|                                                       |                                              | WWW WY      |                             | AVAN AT W    |
| 147.01-11                                             |                                              |             |                             |              |
| 147.21mV                                              |                                              |             | 3                           | 4.00000      |
| 447.21mv                                              |                                              | < All Data  | >                           | 4.99990      |

① 设置输出信号的长度范围

② 点击范围指定键 []] 以确定数据的长度范围,所摄取的波形变成绿色(参阅下图)。

| 2011 Otest_0001.orf <.orf>            | [1/1 (0.00002s / Line)]                                                                                                    | Store Time-4.99998s    | - FileView   |             |
|---------------------------------------|----------------------------------------------------------------------------------------------------|------------------------|--------------|-------------|
| <u>File Displatrange X-Axis Selec</u> | t Qursor ⊻iew <u>H</u> elp                                                                                                    |                        |              |             |
| 🖻 🛏 🛏 🔍 🖬 💌                           |                                                                                                    |                        |              |             |
| Record.2                              |                                                                                                    | 1                      |              |             |
| Rec.2 [CH1]                           | Search                                                                                                    | : X: .992734s          | Y: -38.160mV | 4 >         |
| 147.21mV                              | the a heat all                                                                                                    | the head of the second | JANE JAA KAN | and all the |
| A A A A A A A A A A A A A A A A A A A | A Mar Com Charles and Charles and Charles |                        | MYWWWWWW     |             |
| OV WYWWWWWW                           | W 77 Y TT . W . W                                                                                                    |                        |              |             |
| 447.21mV                              | a a a a a la                                                                                                    |                        |              |             |
| 447.21mV                              |                                                                                                    | < All Data >           |              | 4.99998s    |

③ 数据的长度范围一经确定, [Sig Output Setting]窗内 "Memory Transfer Range"内存单元的地 址也被确定。

| nai outp       | ut Mode Timerecor                   | d Signalout 🛛 🖌               |                |
|----------------|-------------------------------------|-------------------------------|----------------|
| ime Rec        | ord Sig Output                      |                               |                |
| Select<br>File | Record Data                         |                               |                |
| c:¥doc         | uments and settin                   | gs¥all users¥documents¥onosok | ki ds-3000 🛄 🌆 |
| Memor          | v Transfer Range                    | 102028 ~ 132081               |                |
| Hecoro         | No.                                 | 9                             |                |
| 100010         |                                     | <u>-</u>                      |                |
|                | Record CH                           | Amplitude Mode                | Amplitude [V]  |
| CH1            | CH1 🔽                               | Amplitude at Recording 🔽      | 0.001 🛄        |
| Repe           | titive Output<br>hronize with Start |                               | Data Transfer  |
| 🗹 Sync         |                                     |                               |                |

④ 若要改变所设定的长度范围,重复上述步骤①和②。

## **ΟΝΟ (ΟΚΚΙ**

#### 〈备注〉

#### ● 输出范围设定的存储器地址法

- (1) 依次点击文件浏览器的菜单, [X-axis] ⇒ [Address],可以观察到浏览器波形显示的X轴的单位由时间转变成地址。
- (2) 点击文件浏览器的波形显示图上的任意一点,会瞬即出现光标线,并同时显示点击点的坐标如下 图所示。"Search': X: 27826",暂且记绿下这个光标地址。

| Elle Display range B-Avia Select Garser | Zium Budo         |                  |                 |
|-----------------------------------------|-------------------|------------------|-----------------|
| Record.2 ·                              |                   |                  |                 |
| o o tourit                              | 0 L V 0300/       | V 150 0.17.1/    | 4 6             |
| 447.21mV                                | Search: X: 2/826  | A A MALLAR A MAL | as de all she d |
| 447.21mV<br>447.21mV                    | Man water a start | Notwork Mark     | WARN            |
| 447.21mV<br>447.21mV                    | Search: X: 27820  | Not Market       | 255995          |

 (3) 依次点击文件浏览器菜单的 [Select] ⇒ [Analysis Range],当 [Analysis Range] 设置窗开启后, 分别键入起点 "Start Address" 和终点 "Stop Address" 的存储单元地址,然后点击 [OK] 键以保 存设置。而 "File size: 0…256000" 标志着ORF文件的长度。

| Analysis Range                                                                                                    |           | X |  |  |
|----------------------------------------------------------------------------------------------------|-----------|---|--|--|
| File Information                                                                                                    |           |   |  |  |
| Sound Level                                                                                                    |           |   |  |  |
| Range                                                                                                    |           |   |  |  |
| <ul> <li>Input Start _Stop Address</li> <li>Input Start Address _Time Range</li> <li>Input Stop Address _Time Range</li> </ul> |           |   |  |  |
|                                                                                                    | Calculate |   |  |  |
| Start Address                                                                                                    | 102028    | ] |  |  |
| Time Range                                                                                                    | 30053     |   |  |  |
| Stop Address                                                                                                    | 132081    |   |  |  |
| File size: 0                                                                                                    | 256000    |   |  |  |
| Record Information                                                                                                    |           |   |  |  |
| room                                                                                                    |           | 2 |  |  |
|                                                                                                    | OK Cancel |   |  |  |

- (4) 文件的长度范围一经确定, [Sig Output Setting]窗内 "Memory Transfer Range"内存单元的地址也被确定了。(参阅步骤(10)-③)。
- (5) 若文件的长度范围选择为全数据,只要在步骤(3)时将起点 "Start Address" 和终点 "Stop Add ress"的存储单元地址设置为 0 和 256000 即可。

完